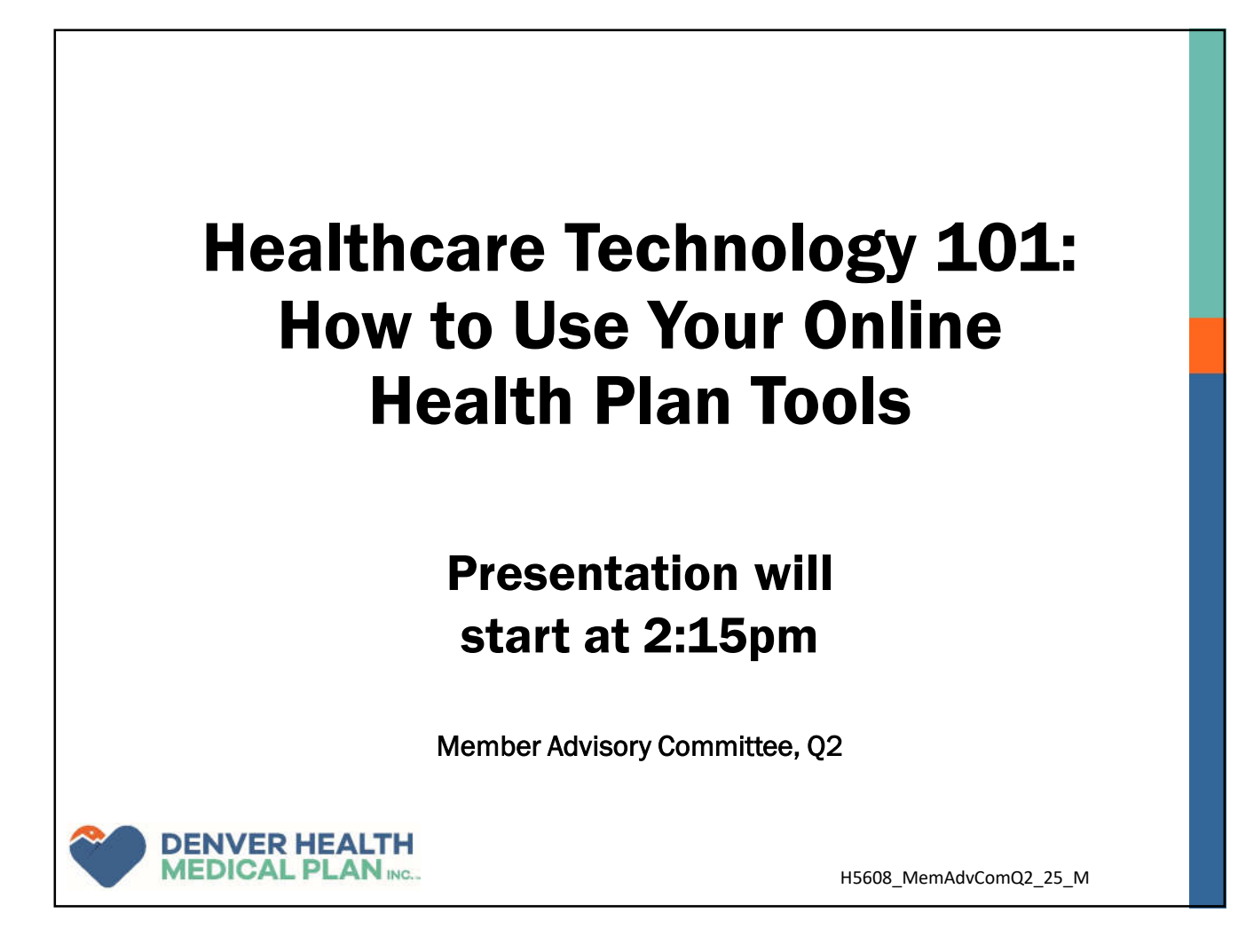

## **Check-In Information**

Please provide your name to staff at the check-in table if you've haven't already.

Denver Health Plan(s) you are enrolled in:

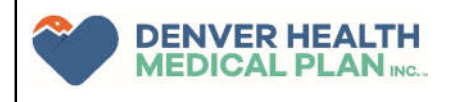

## Agenda

- What is Healthcare Technology?
- Navigating the DHMP website
- Understanding the Wellframe app for Care Management
- Navigating MyChart App at Denver Health

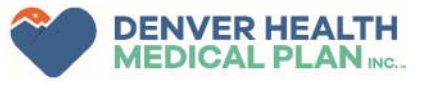

\*The Health Food Benefit is part of a special supplemental program for the chronically ill. Not all members qualify.

## **Healthcare Technology**

Healthcare technology is the application of digital tools, devices, and systems to improve the efficiency, quality, and accessibility of healthcare service.

Examples:

- Using your Denver Health MyChart account (via phone, tablet or computer) to have a virtual appointment with your provider or access lab/test results.
- Utilizing your FlexCard app to check the balance of your available allowances and rewards.
- Looking up your member handbook, which includes your plan benefits, on DenverHealthMedicalPlan.org.
- Messaging DHMP's Health Plan Services with questions or concerns.

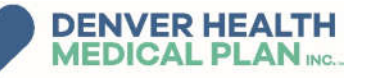

## **Important Definitions**

- Application (or app): A software that you can download on to your phone/tablet to perform an activity (e.g., Google Maps for navigation, Spotify to play music).
- **Smartphone:** A phone with internet capabilities and the ability to access websites and download apps.
- **Tablet**: A mobile device that looks like a computer but is one flat screen (e.g., an iPad).
- **QR Code**: An image that you can scan with your smartphone or tablet's camera to pull up a link to a website or an app to download.

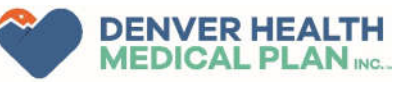

## **QR Codes: How To Use**

- When you see a QR code from a safe and trusted source, you can scan it to open a link to a website or an app to download.
  - You may see a QR code on documents from DHMP. For example, Verification of Service letters from Medicaid include a QR to allow you to respond easily without having to mail a letter back.
- Open the camera on your smartphone and point your camera to the QR code.
  - You will see a yellow link that says, "Open in browser" and click on that link.
  - Scan the QR Code
    - It should open the DHMP website

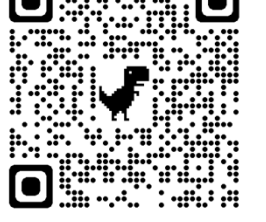

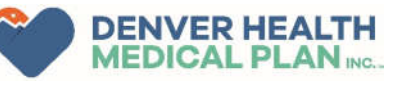

4/24/2025

## Navigating the Denver Health Medical Plan Website

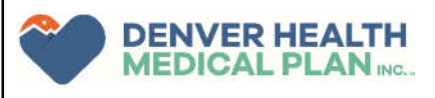

## DenverHealthMedicalPlan.org

- Important information is available here. <u>DenverHealthMedicalPlan.org</u>
- Locate:
  - How to Access Care
  - Member Handbook (Evidence of Coverage)
  - Summary of Benefits
  - Pharmacy Items (Formulary, Prior Auth information)

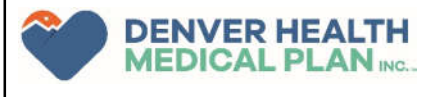

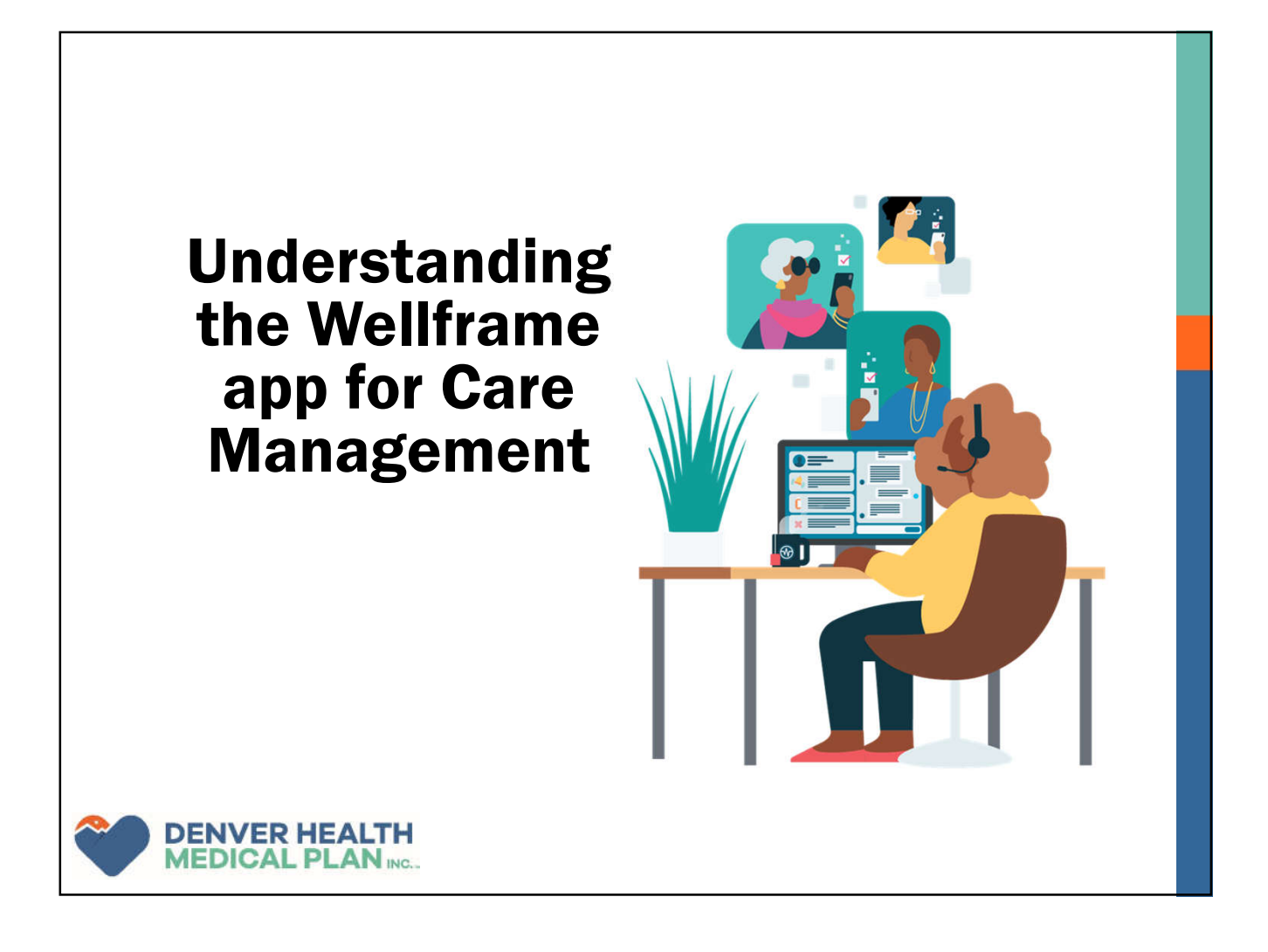

## Wellframe provides convenient and personalized health support

### **Get Health Support At Home**

- You don't have to feel alone about managing your condition. DHMP provides support and encouragement from care coordinators.
- You can ask questions to understand your condition.

DENVER HEALTH MEDICAL PLAN ING... Feel less frustrated about managing your health

- Work with your team to make a care plan together, so you know what to expect.
- Get support for your health.

### Wellframe provides convenient and personalized health support

## Keep track of what to do between medical visits

- Daily in-app reminders help you stay on top of your medications, appointments, exercise, and more.
- Wellframe helps you view health information and ask questions from your home, in between medical visits.

## Understand what to do day to day to feel your best

- The Wellframe app turns confusing health information into a daily checklist.
- Your checklist adapts to your changing needs based on the information you record in Wellframe.
- Articles, videos, and more health resources help you understand why certain treatments or medication are so important.

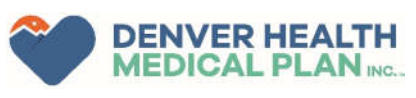

# What do members get out of Wellframe?

- Get the support of a health professional who can help you understand insurance costs and benefits, and navigate through the complex healthcare system
- Understanding healthcare is hard your care manager is there to help you make the right choices when it comes to your health and wellbeing
- Digital touchpoint with a care manager, without the need to wait on the phone
- Securely message your care team on your own time.
- Get ongoing support from your care team who will learn and understand your health needs and goals

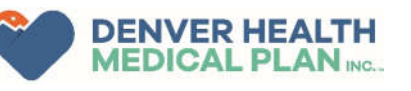

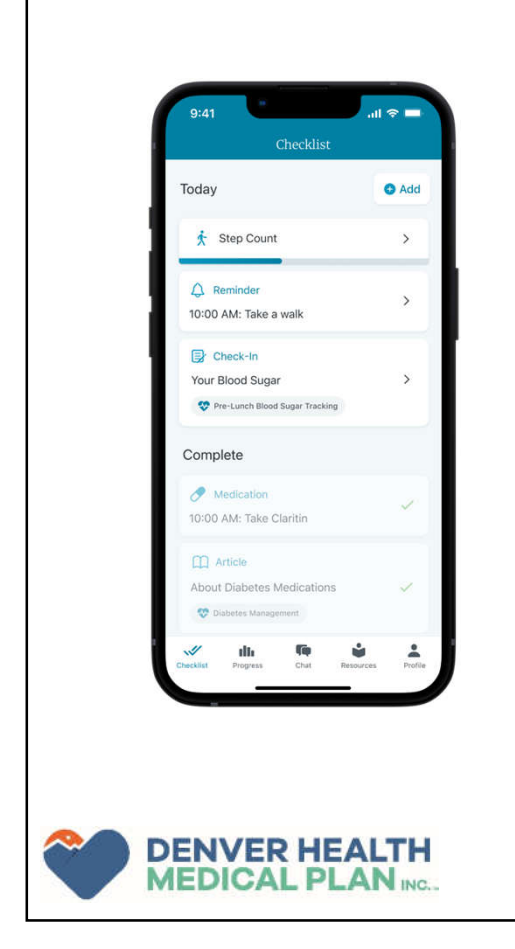

### **Checklist**

Complete daily tasks in your Checklist that are personalized to your health information and goals so you can make the most out of your day-to-day

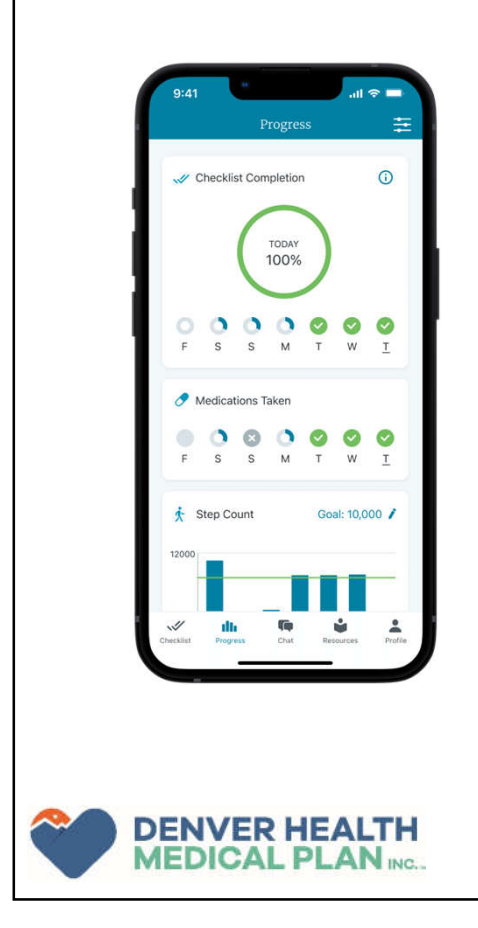

### **Progress**

Track your progress towards all your personal health goals, from daily steps to medication reminders

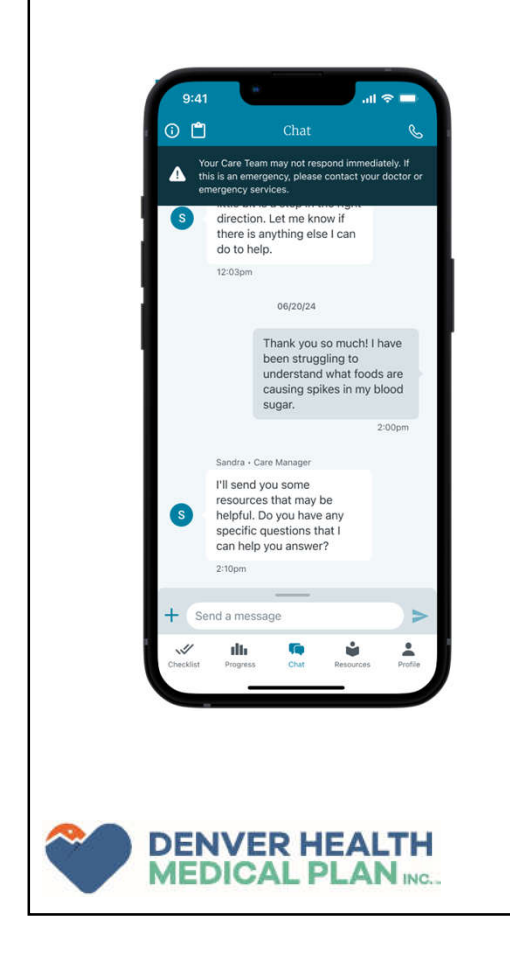

### **Chat**

Send a secure message on your own time to a Health Advocate who is there to answer your questions and support you in your health journey

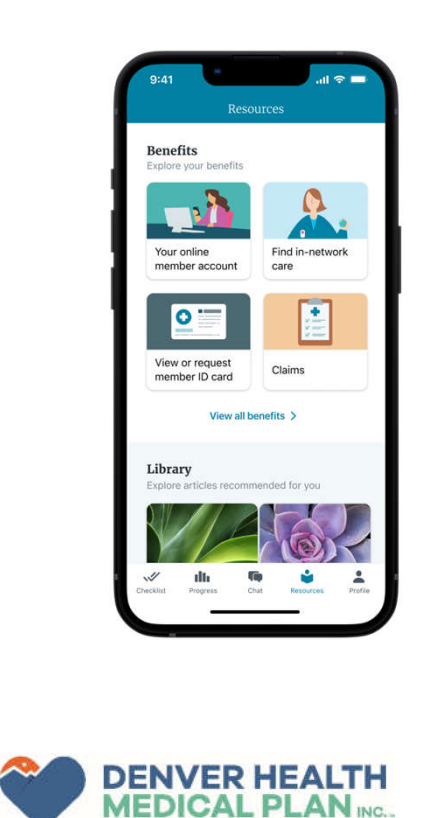

#### **Resources**

Find your health plan resources and benefits information, or browse the resource library for articles relevant for you — all within the Resources tab

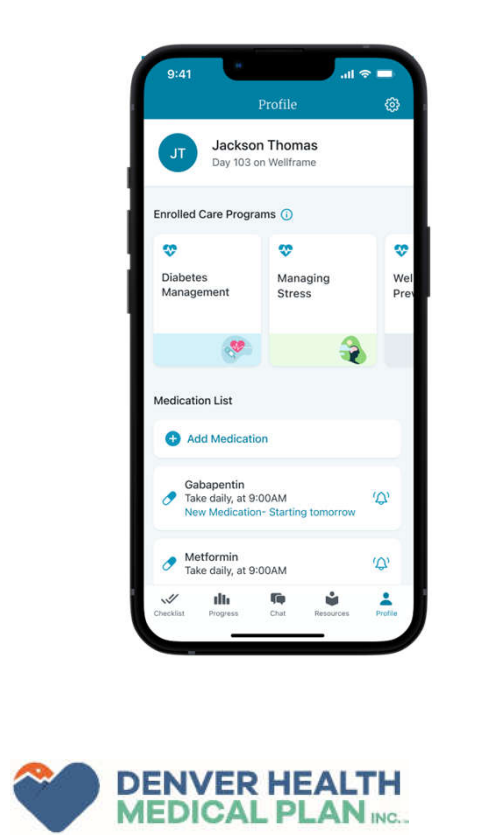

### <u>Profile</u>

View your personal health information, enrolled care program details including description and duration, and health and medication reminders all in one place in your Profile

4/24/2025

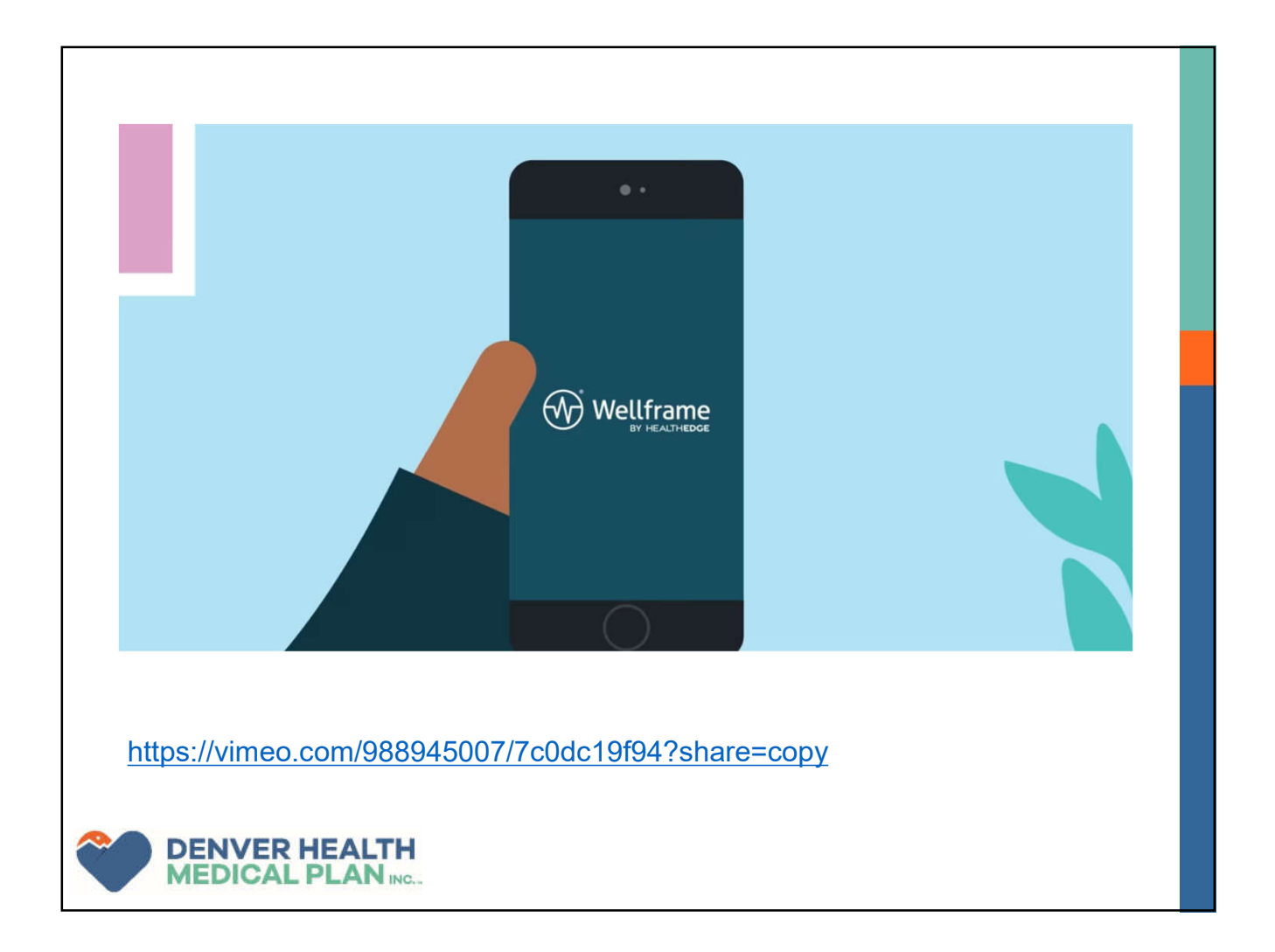

## **Downloading Wellframe**

- Search "Wellframe" in the Google or Apple store.
- Download the app.
- Enter the access code provided by your DHMP care team.
- Follow the prompts to complete your registration.
- If you need help getting started, contact us by phone at 303-602-2184 or email dhmpcc@dhha.org.

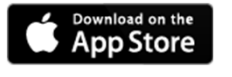

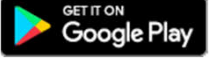

DENVER HEALTH MEDICAL PLAN ING.

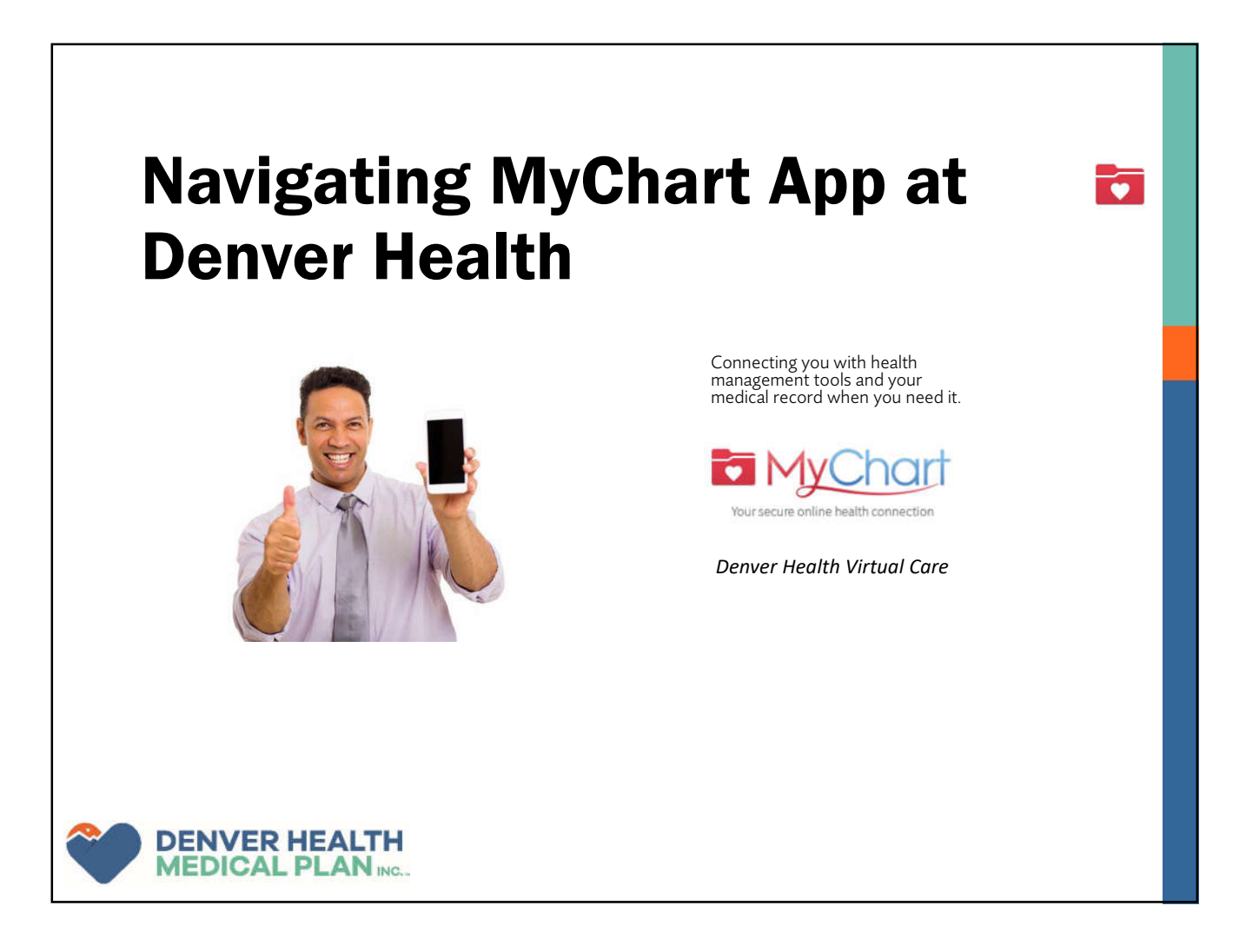

# What is MyChart, and how does it benefit Denver Health patients?

## MyChart is a secure web portal that gives you access to your medical information.

- From the comfort of home, MyChart allows patients to:
- Schedule medical appointments
  - Including virtual (telehealth) visit with your provider
- View a health summary
- View test results
- Renew prescriptions
- Access trusted health information resources
- Communicate electronically with your medical team

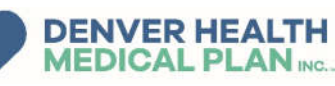

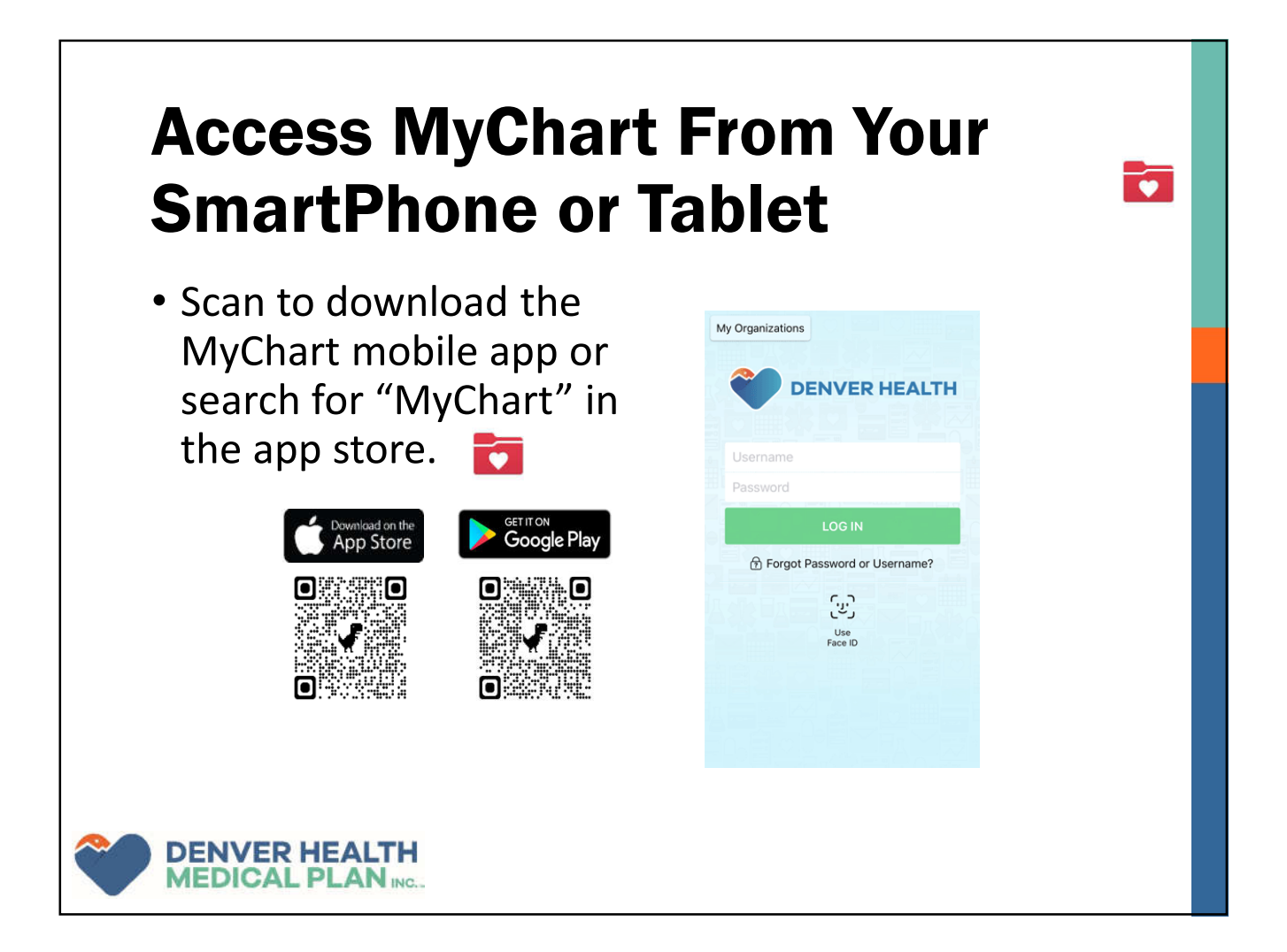

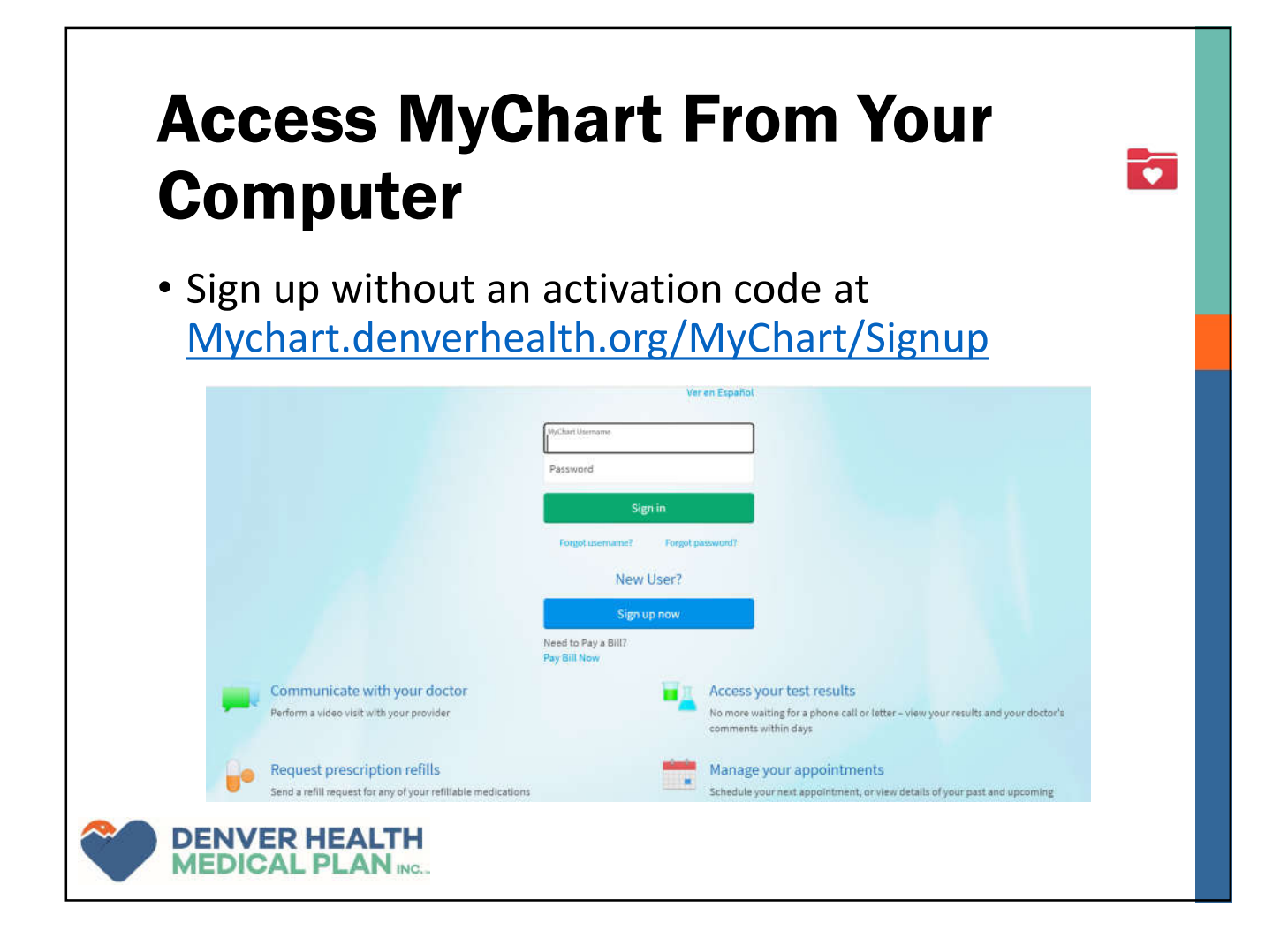

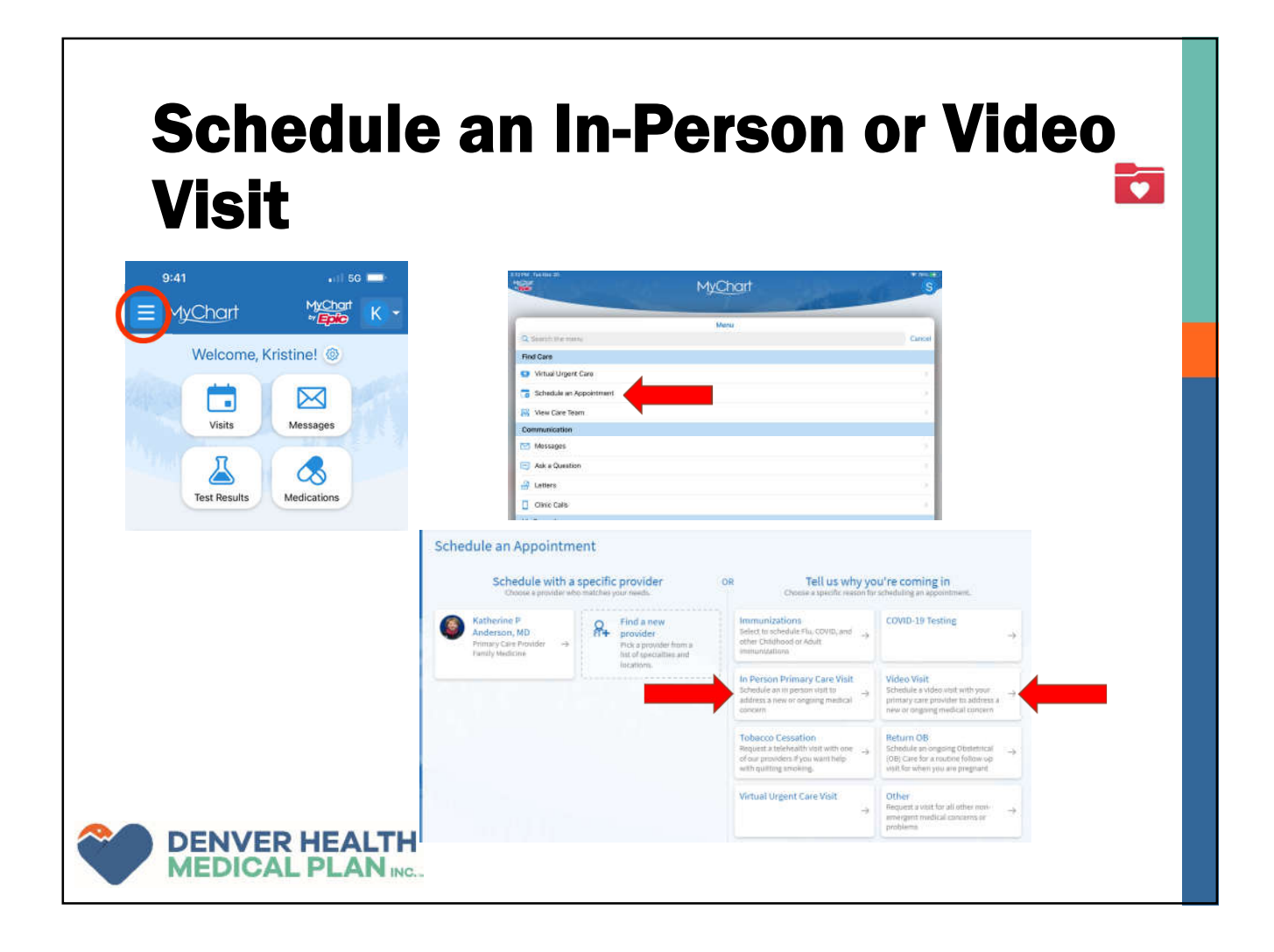

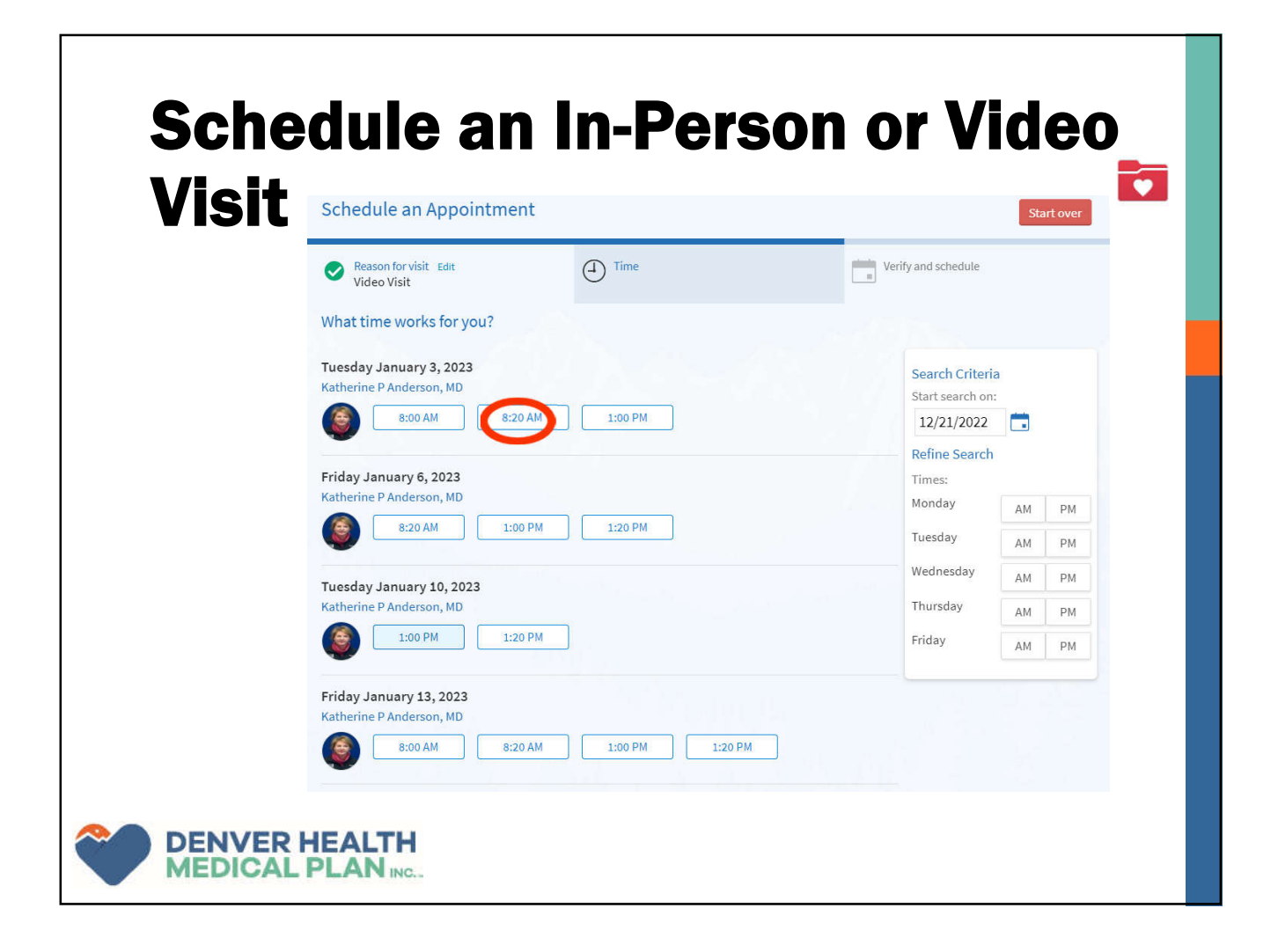

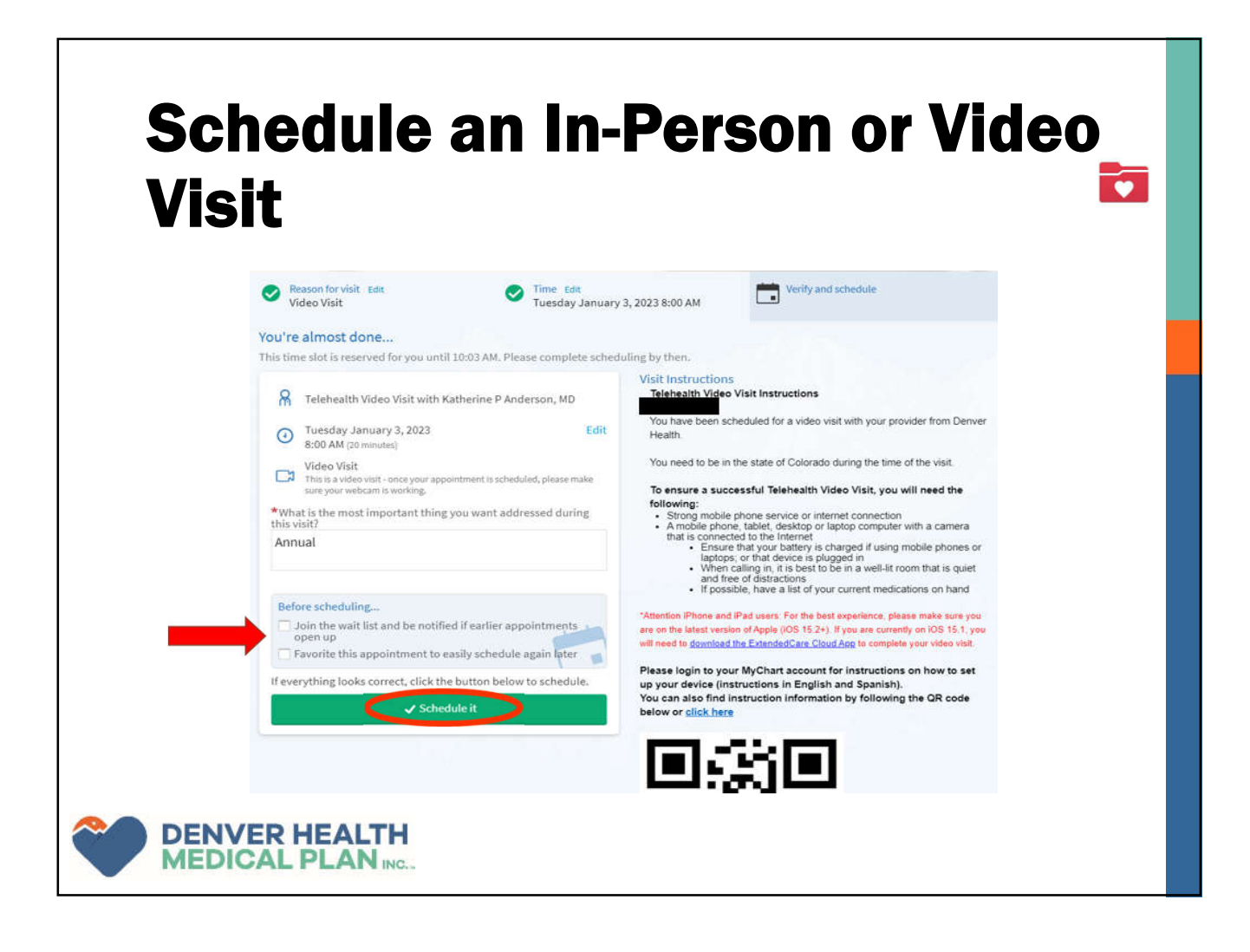

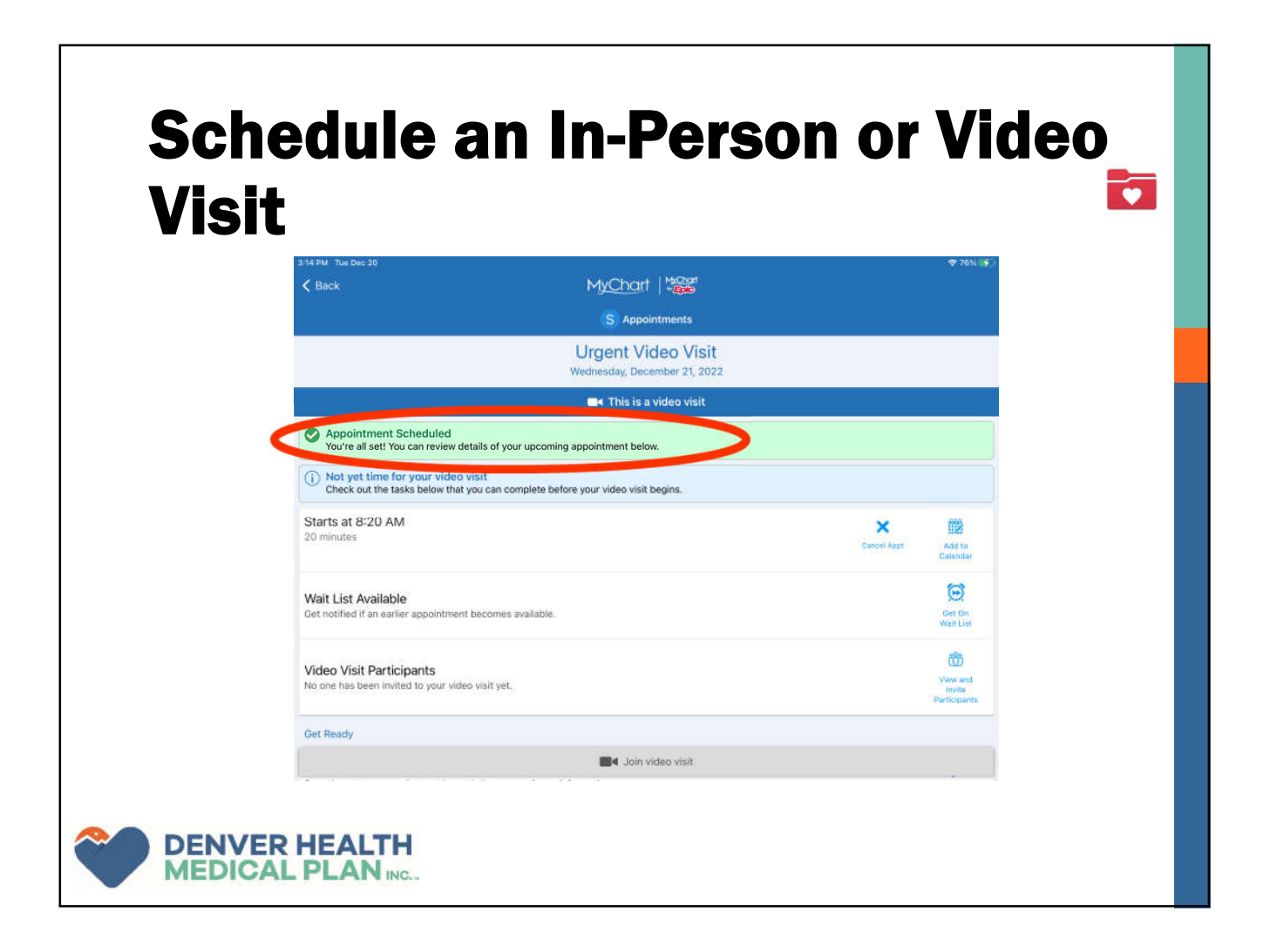

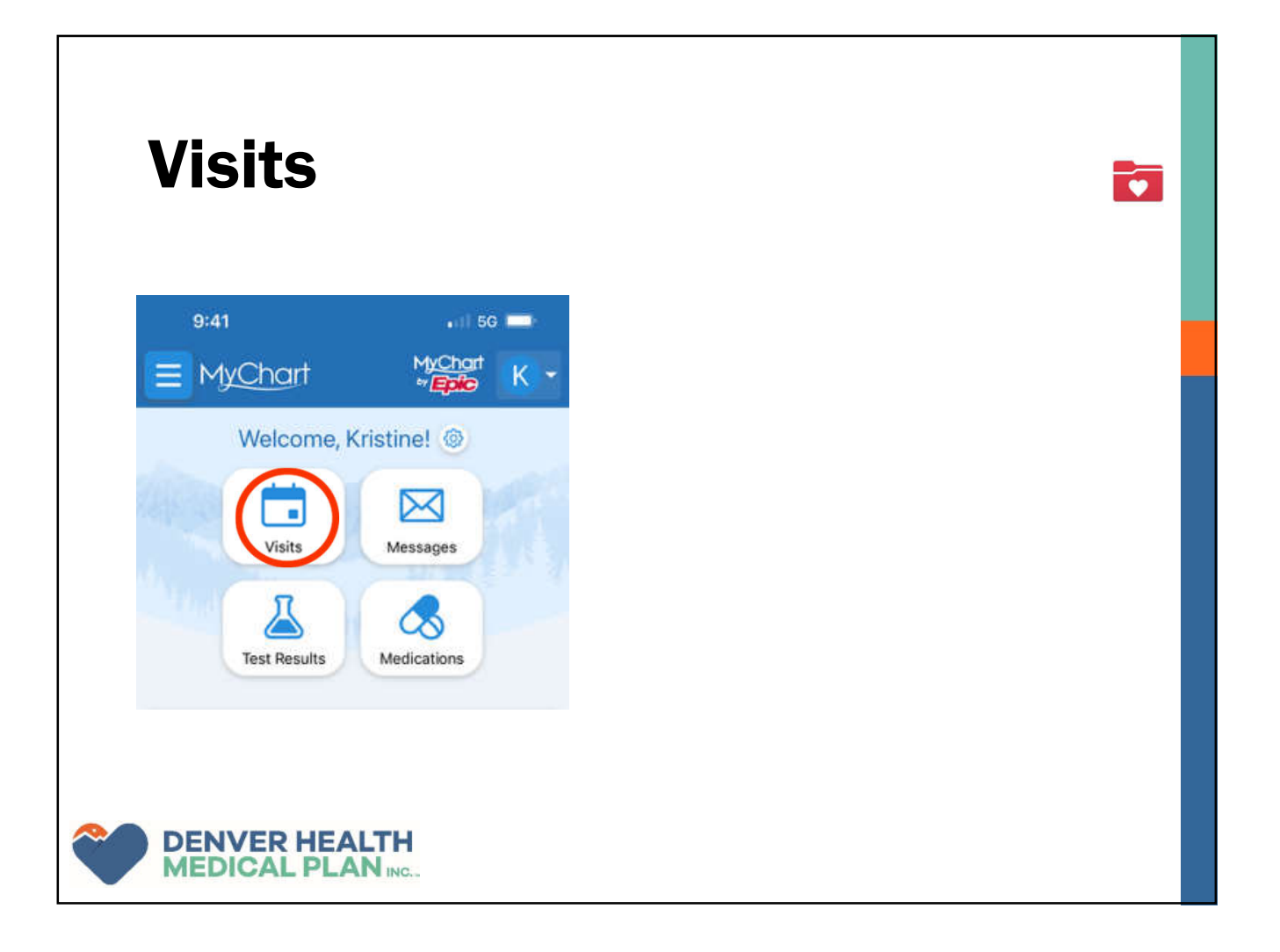

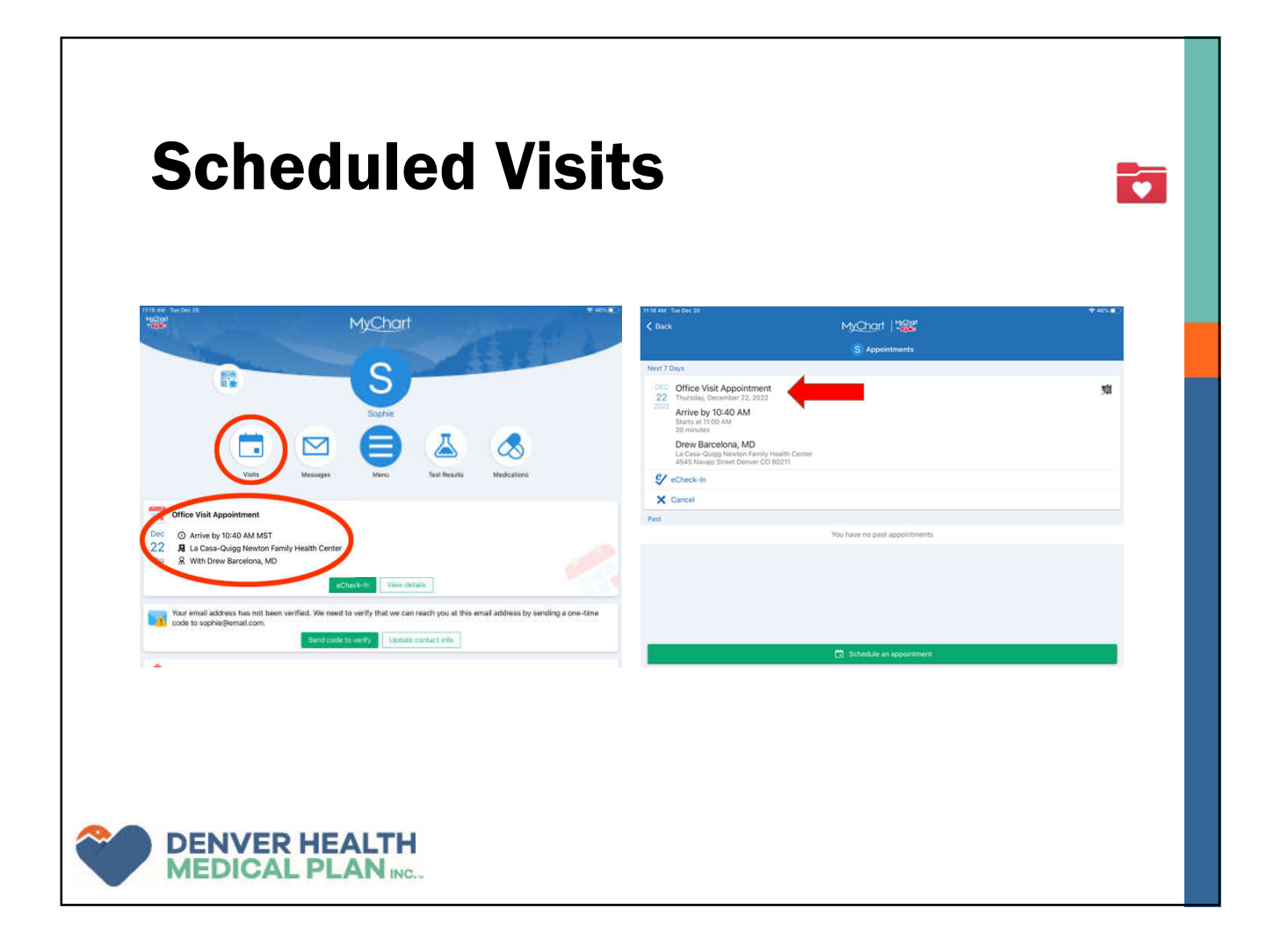

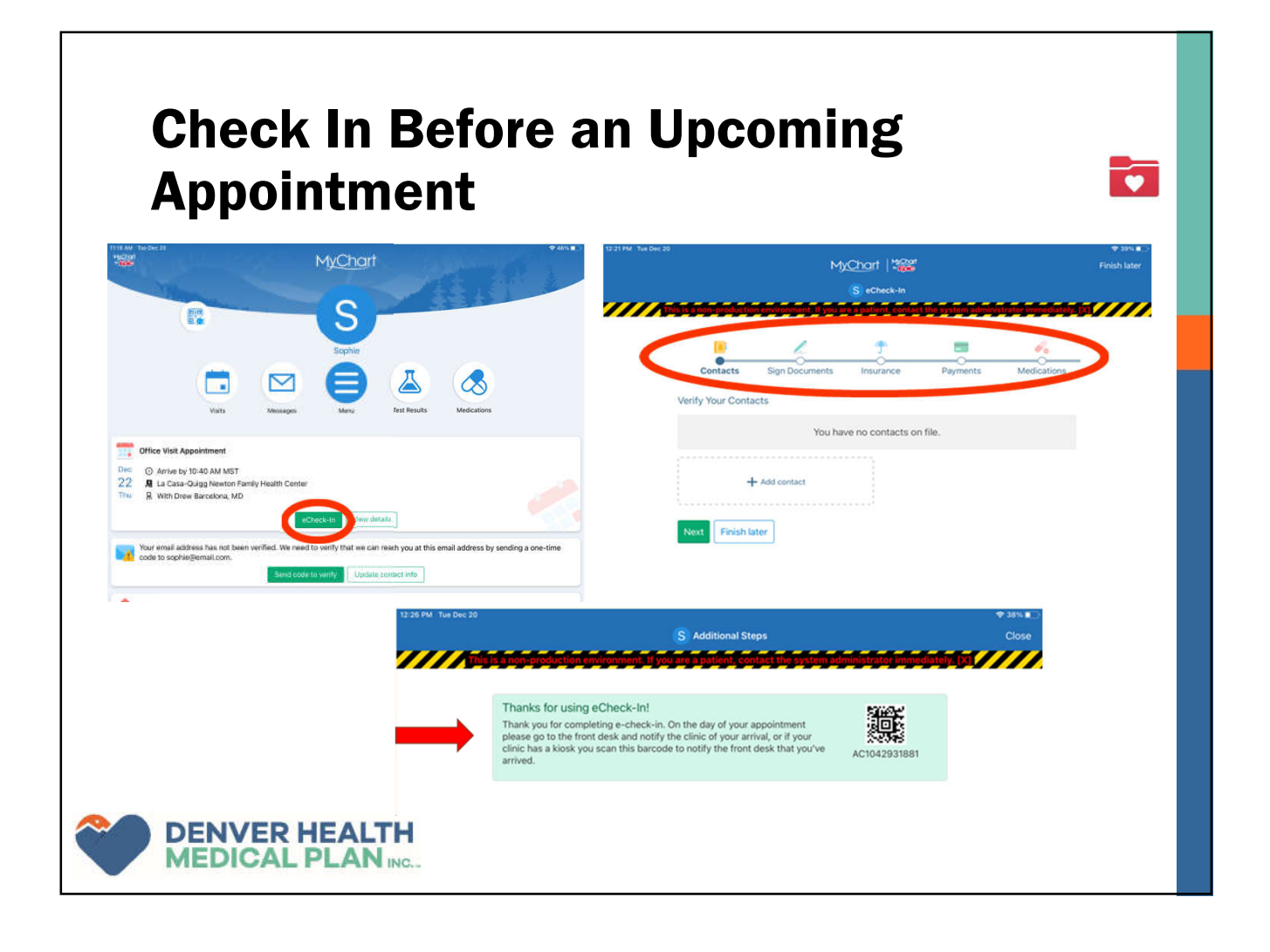

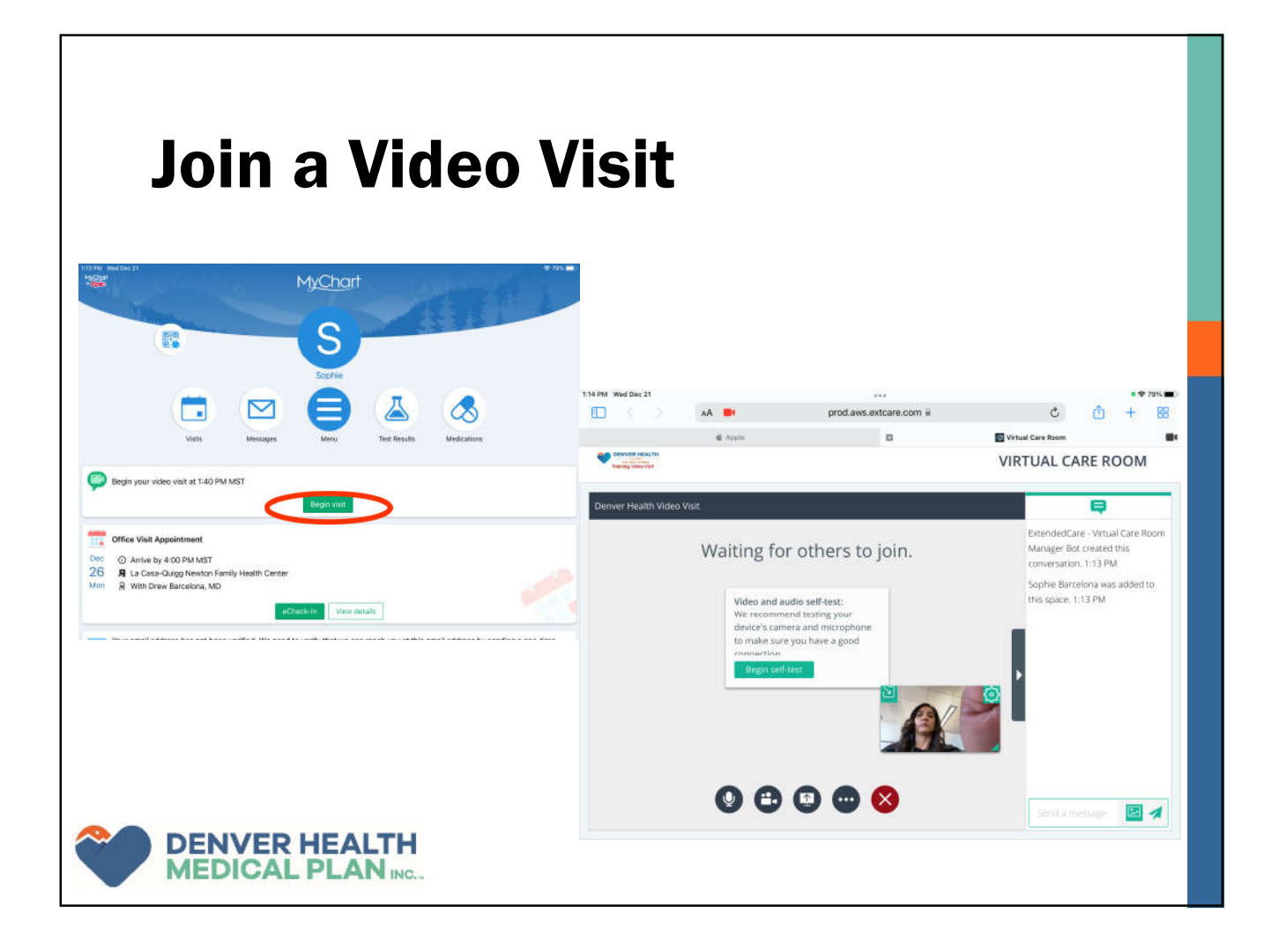

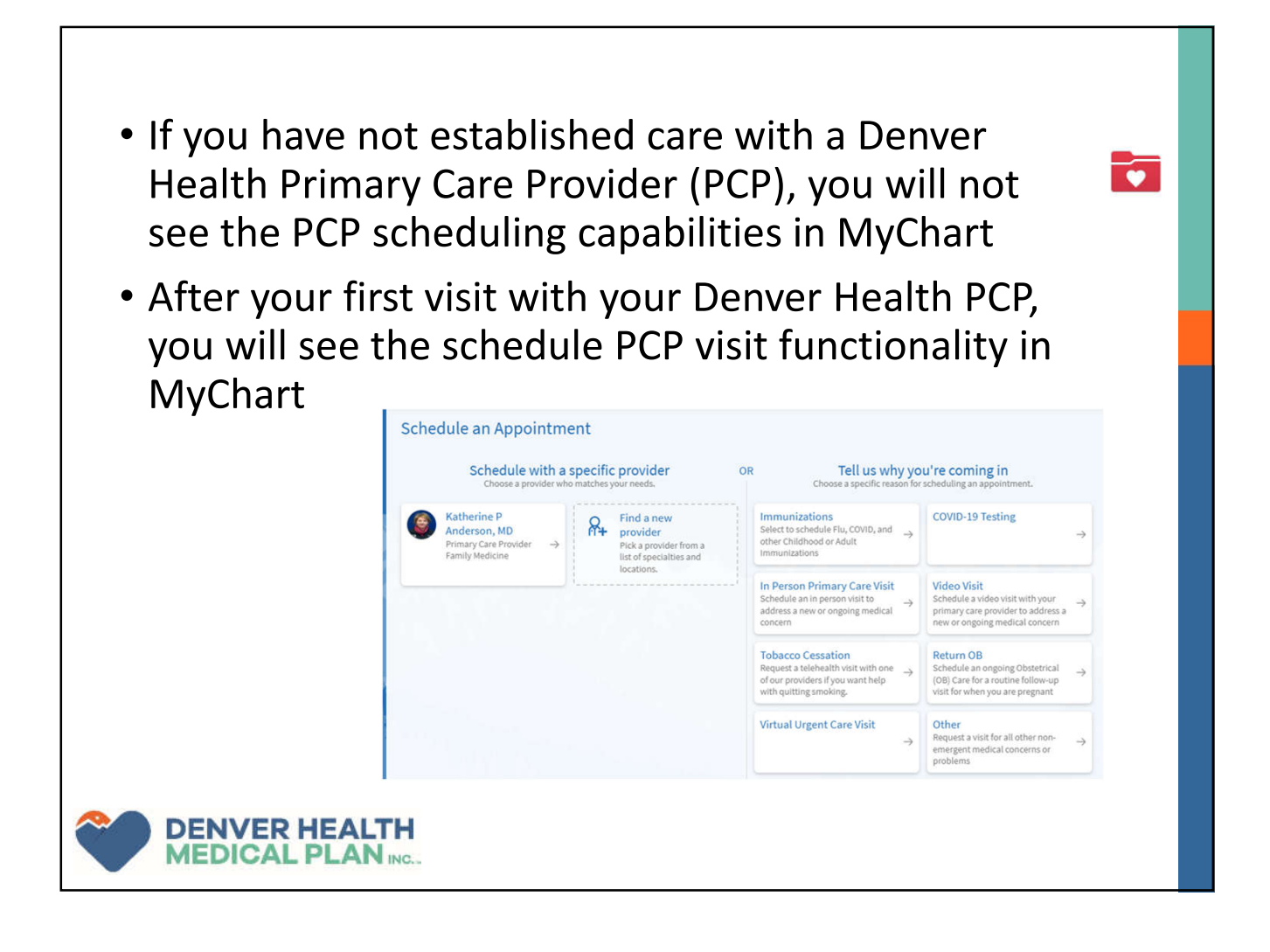

## **Important Numbers**

| Contact                          | Number                    |
|----------------------------------|---------------------------|
| Denver Health Appointment Center | 303-436-4949              |
| DHMP Pharmacy Department         | 303-602-2070              |
| Denver Health Pharmacy           | 303-436-4488              |
| DHMP Health Plan Services        | 1-877-956-2111<br>TTY 711 |
| Denver Health Nurse Line         | 303-739-1261              |
|                                  |                           |

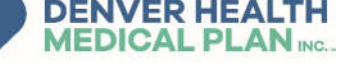

## **Questions?**

We provided you with a short survey, please take a few minutes to fill it out. Your feedback is important to us and helps us improve our benefits, service and experience of our members.

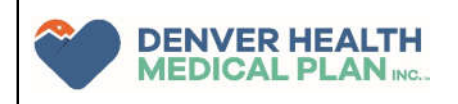

Elevate Medicare Advantage is a Medicare-approved HMO plan. Enrollment in Elevate Medicare Advantage depends on contract renewal. The Plan also has a written agreement with the Colorado Medicaid Program to coordinate your Medicaid benefits.